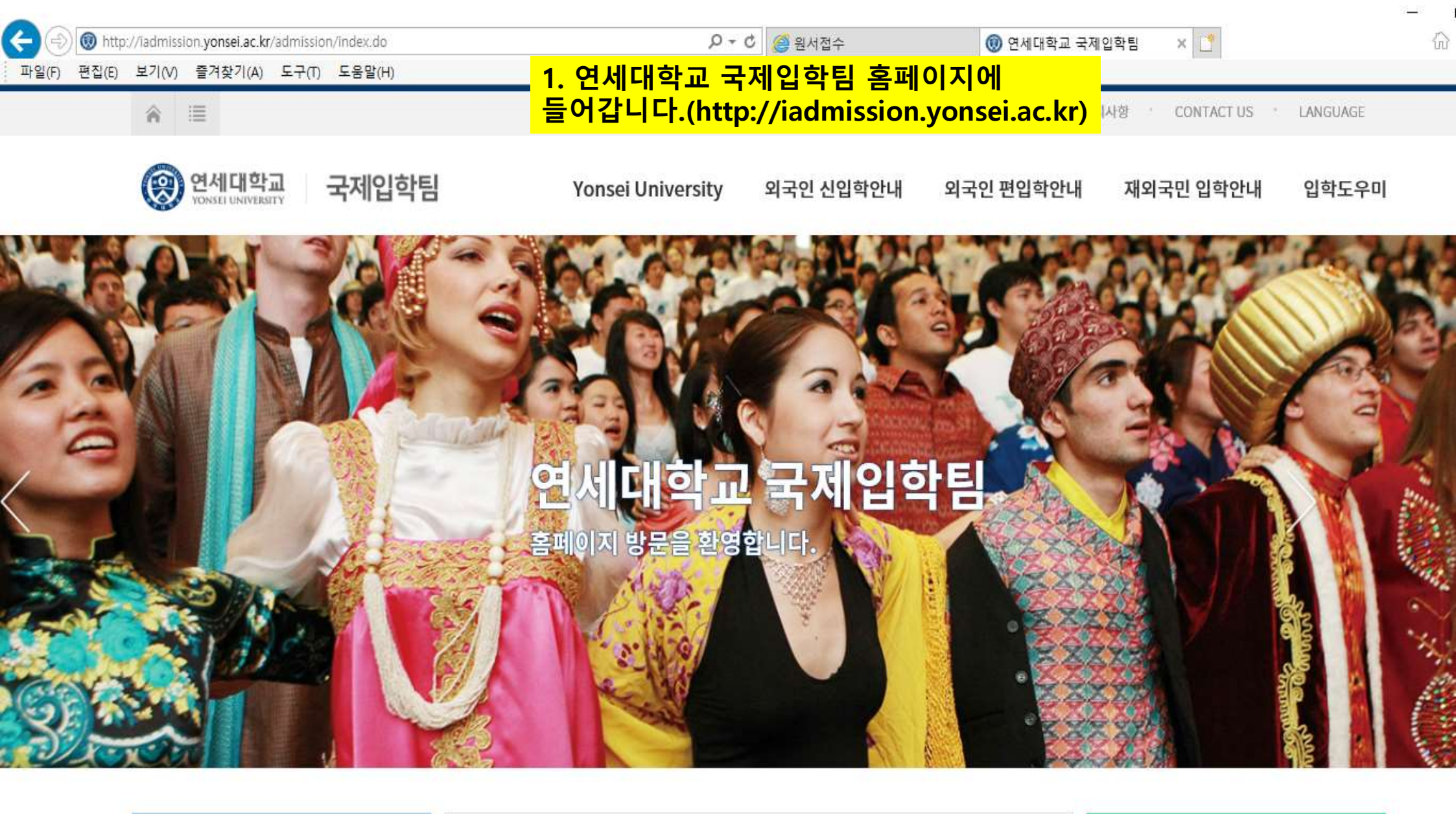

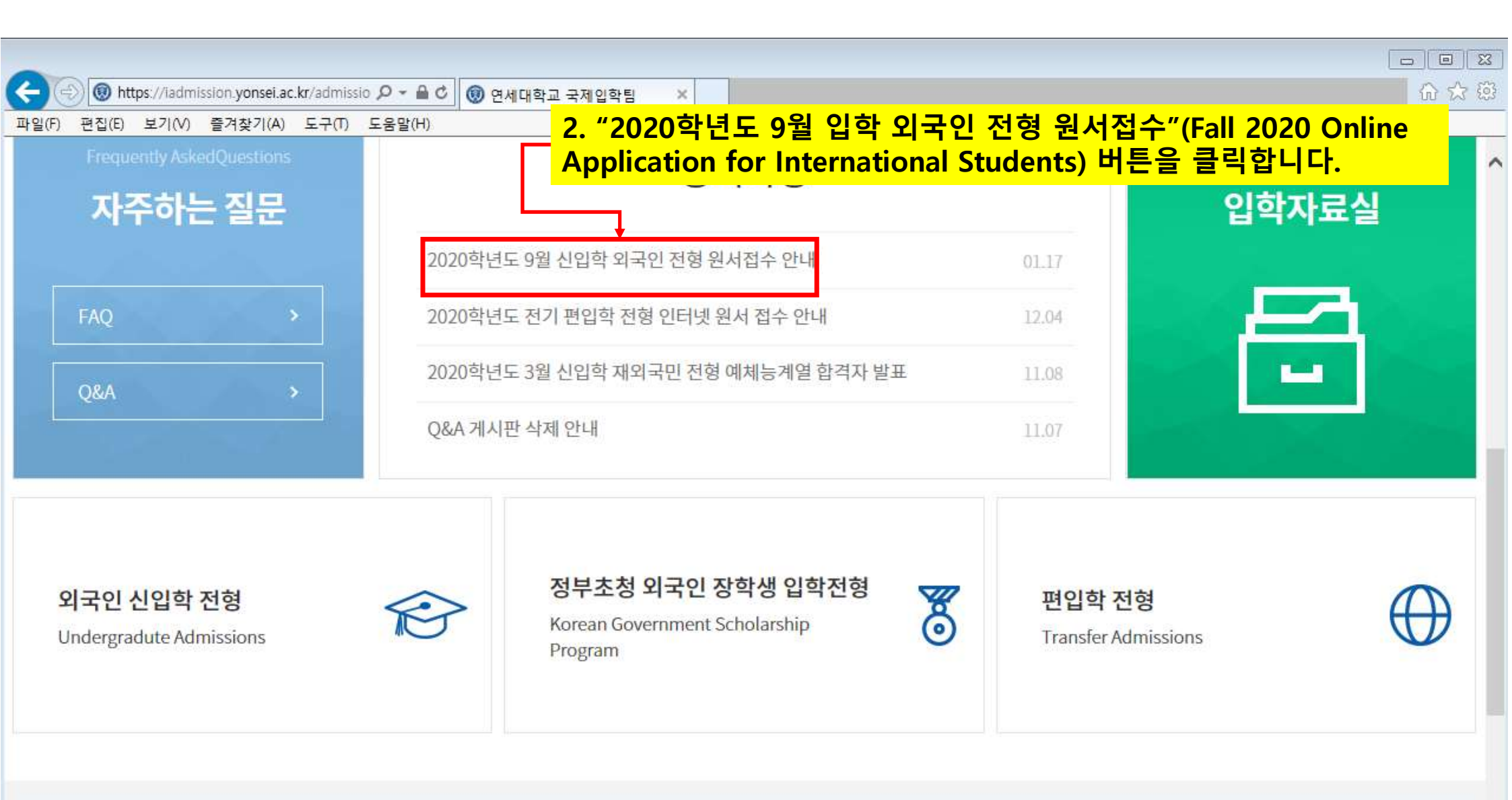

# **Yonsei University**

| 파일(F) 편집(E) 보기(V) 즐겨찾기(A) 도구(T) | 도움말(H)                                    |                                                                |
|---------------------------------|-------------------------------------------|----------------------------------------------------------------|
| 입학자료실                           |                                           |                                                                |
| FAQ                             | 제목                                        | 2020학년도 9월 신입학 외국인 전형 원서접수 안내                                  |
|                                 | 작성일                                       | 2020.01.17                                                     |
|                                 | 작성자                                       | 국제입학팀                                                          |
|                                 | 2020학년도 9월 혁                              | 학부 신입학 외국인 전형 원서접수                                             |
|                                 | <ol> <li>자세한 사항은 요강을 통해</li> </ol>        | 확인하시기바랍니다. 3. 안내 사항을 확인합니다.                                    |
|                                 | 원서접수기간:20                                 | 020.1.20.(월) 10:00 ~ 6.4.(목) 17:00                             |
|                                 | - 원서 접수 마감 이후 인터넷                         | 넷 접수(로그인, 입력 및 결제) 불가                                          |
|                                 | - <mark>인터넷 원서접수 :</mark> 바로 <sup>,</sup> | 7[7] >                                                         |
|                                 | - 인터넷 원서접수 매뉴얼 :                          | 다운로드 >                                                         |
|                                 | ※ 자기소개서는 인터넷 원/<br>다.                     | 서 접수 시 입력할 수 없으며 국제입학팀 홈페이지에서 소정양식을 내려 받아 작성한 후 다른 서류와 함께 제출합니 |

Æ

🔞 https://iadmission.yonsei.ac.kr/admissio 🔎 - 🔒 😋 🔞 공지사항 게시판읽기( 202... 🗙

🟠 🄝

^

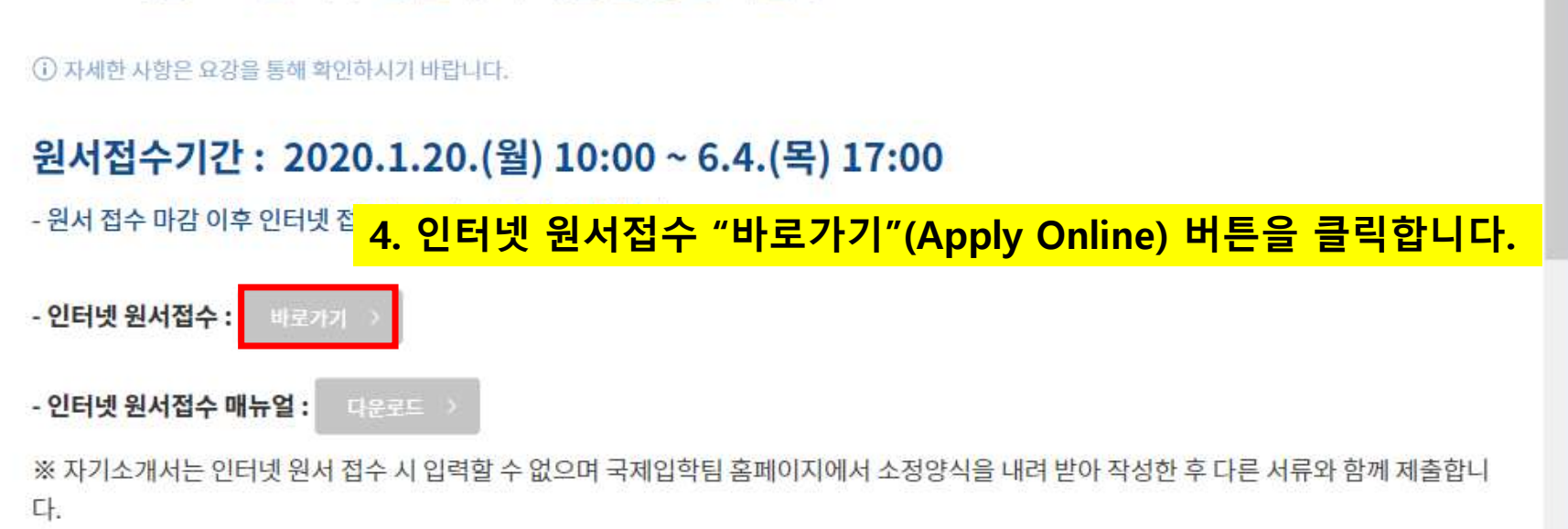

## 2020학년도 9월 학부 신입학 외국인 전형 원서접수

| 도움말(H) |                               |  |
|--------|-------------------------------|--|
|        |                               |  |
| 제목     | 2020학년도 9월 신입학 외국인 전형 원서접수 안내 |  |
| 작성일    | 2020.01.17                    |  |
| 작성자    | 국제입학팀                         |  |

FAQ

입학자료실

편집(E) 보기(V) 즐겨찾기(A) 도구(T) 파일(F)

🔞 https://iadmission.yonsei.ac.kr/admissio 🔎 - 🔒 🖒 🔞 공지사항 게시판읽기( 202... 🗴 4

- - -

|       |        |                                     |                                                                                                    | 8 <b>—</b> 8                    | ð     | ×   |
|-------|--------|-------------------------------------|----------------------------------------------------------------------------------------------------|---------------------------------|-------|-----|
| 5 + Q | 🥑 원서접수 | 🔞 공지사항 게시판읽기(2020학                  | 遵 원서접수                                                                                                    | × 📑 {                           | n 1 ( | 3 🙂 |
|       | 1      |                                     |                                                                                                    | 1                               |       |     |
|       | Ē      | 금액                                  |                                                                                                    |                                 |       |     |
|       | 150,0  | 00 KRW                              |                                                                                                    |                                 |       |     |
|       | 225,0  | 00 KRW                              |                                                                                                    |                                 |       |     |
|       | 5 - Q  | 오 ▾ ඊ 🥝 원서접수<br>:<br>150,0<br>225,0 | ▷ ▾ ▷       응 원서접수       응 공지사항 게시판읽기(2020학         금액       150,000 KRW         225,000 KRW       225,000 KRW | ▷ ▾ ▷       < <th< th=""></th<> |       | - □ |

#### > 문의처

| 대학명               | 문의처                     | 원서접수쳐  | 문의처       |
|-------------------|-------------------------|--------|-----------|
| 연세대학교 서출캠퍼스 국제입학팀 | <b>1</b> 82-2-2123-3225 | 진학어플라이 | 1544-7715 |

> 유의사항 필독

# 5. 스크롤을 내려 "원서작성하기"(Application) 버튼을 클릭합니다.

이 인터넷 원서접수 유의사항

▶ 인터넷 접수는 반드시 전형료 결제가 이루어진 후에야 접수완료가 됩니다.
 ▶ 인터넷으로 지원한 내용의 입력 착오, 누락의 책임은 지원자에게 있으며 대학에서는 책임을 지지 않습니다.
 ▶ 인터넷 접수 결제 후 수정, 취소 및 환불은 절대 불가능합니다.

#### 지원자 개인정보자료의 수집 및 이용목적

, 수집된 개인정보자료는 입학전형 이외에 그 어떤 목적에도 절대 사용되지 않습니다.

• 입학전형 목적으로 접적된 개인정보자료는 일정기간이 지나면 모두 삭제됩니다.

▶ 모집요강 및 유의사항을 확인하지 않아 발생하는 불이익은 본인의 책임입니다.

원서작성하기 (Application) >

JINHAK> 원서접수 진박사 원서접수 Tel:+82-1544-7715 Fax:+82-2-722-5453

110-062 Jinhak Bidg, 1-103 Street Gyungheegung, Jongro-gu, Seoul, Korea Copyright(c) 2009, JINHAKAPPLY Corp. All Rights Reserved.

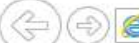

× 📑 6

🔞 공지사항 게시판읽기(2020학... 🤮 원서접수

#### > 전형료 및 접수 수수료

| 모집단위               | 금액          |  |
|--------------------|-------------|--|
| 전 모집단위 (예·체능계열 제외) | 150,000 KRW |  |
| 예ㆍ체능계열             | 225,000 KRW |  |

#### > 문의처

| 대학명               | 문의처                     | 원서접수치  | 문의처       |
|-------------------|-------------------------|--------|-----------|
| 연세대학교 서울캠퍼스 국제입학팀 | <b>1</b> 82-2-2123-3225 | 진학어플라이 | 1544-7715 |

#### > 유의사항 필독

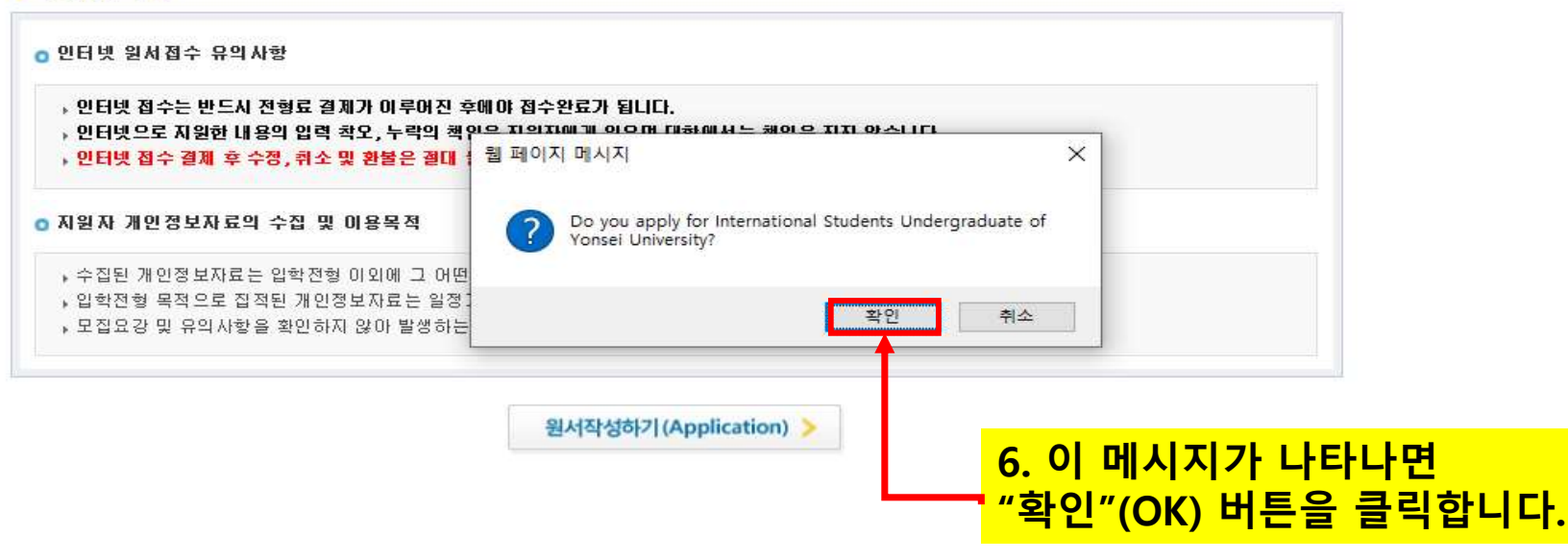

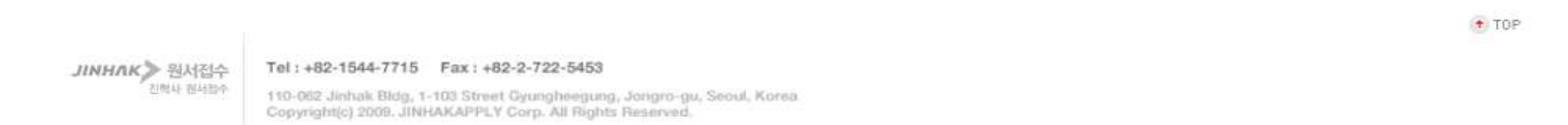

|                                 |                            |                               |                           |                   |                     | ( <u></u> |
|---------------------------------|----------------------------|-------------------------------|---------------------------|-------------------|---------------------|-----------|
| < 🕘 🧭 http://testuniv.jinhakapj | ply.com/univ110838.aspx    |                               |                           | - 0               | 검색                  | € ج       |
| 🧃 원서접수 🛛 🗙 📑                    | e                          |                               |                           | - 19 A            |                     |           |
| 파일(F) 편집(E) 보기(V) 즐겨찾기          | (A) 도구(T) 도움말(H)           |                               |                           |                   |                     | 🗙 🇞 변환 🔻  |
| 🏠 🕶 🗟 🍷 🖃 🖶 🐨 페이지(P)            | • 안전(S) • 도구(O) • ⑧ • 🔊 🔊  |                               |                           |                   |                     |           |
|                                 | VONSEL UNIVERSITY FOR      | NTERNATIONAL STUDENTS         |                           | Sign In   Sign Up | Password Forgot     |           |
|                                 | Begin your Application Cor | nplete your application & Pay | Print your application    |                   |                     |           |
|                                 |                            |                               |                           |                   |                     |           |
|                                 |                            |                               |                           |                   |                     |           |
|                                 | DSgnin                     |                               |                           |                   |                     |           |
|                                 |                            |                               |                           |                   |                     |           |
|                                 |                            | E-Mail                        |                           |                   |                     |           |
|                                 |                            | Password                      |                           |                   |                     |           |
|                                 |                            | 🖌 s                           | ign In                    |                   |                     |           |
|                                 |                            | Sign Up                       | 7 Password Forgot         |                   |                     |           |
|                                 |                            | 🗌 save e                      | ⊨mail                     |                   |                     |           |
|                                 |                            |                               |                           |                   |                     |           |
|                                 |                            |                               | <mark>' 7. "등록"(Si</mark> | gn Up)을           | <mark>클릭합니다.</mark> |           |
|                                 |                            |                               |                           |                   |                     |           |

| Per Con Par Con Par Co | ) 원서접수 🛛 🖄 🖸 🕻          |                                                           |                                                                                                    |                                                                                                 |                                                  |                                                            |                                |                      |                      |       |   |
|----------------------------------------------------------------------------------------------------|-------------------------|-----------------------------------------------------------|----------------------------------------------------------------------------------------------------|-------------------------------------------------------------------------------------------------|--------------------------------------------------|------------------------------------------------------------|--------------------------------|----------------------|----------------------|-------|---|
| <ul> <li>▶ ● ● ● ● ● ● ● ● ● ● ● ● ● ● ● ● ● ● ●</li></ul>                                                                                                    | 일(F) 편집(E) 보기(V) 즐겨찾기(A | 도구(T) 도움말(H)                                              |                                                                                                    |                                                                                                 |                                                  |                                                            |                                |                      |                      | x 🔩 t | 환 |
| Name       Hong Gil Dong       Desk be sure to register using he neme and email of the application       Desk for Gil Conglet       Desk be sure to register using he neme and email of the application         Name       Hong Gil Dong       Different in a variable         E-Mail       Gengabi       Ornelet or more usoperace letters, howecase letters, howecase letters, howecase letters, humbers; genelal         Name       Hong Gil Cong       Different in available         E-Mail       Gengabi       Ornelet or more usoperace letters, howecase letters, howecase letters, howecase letters, humbers; genelal         Password Confirm       Generee       Different in available         Password Confirm       Generee                                                                                                    | । ▼ 🖾 ▼ 🖃 🖶 ▼ 페이지(P)▼   | 안전(S) ▼ 도구(O) ▼ 🕢 🔊                                       | ]                                                                                                    |                                                                                                 |                                                  |                                                            |                                |                      |                      |       |   |
| Begin your Application       Complete your application % Pay       Print your application         Please be sure to register using the name and enail of the applicant       Please be sure to register using the name and enail of the applicant         Name       Hong Gil Dong       OI = ("성, OI = "), E-Mail 주소, 비밀번호를<br>입력합니다.         E-Mail       Seongsib       @ genal.com         Password       Oige genal.com       Direct Input V Email redundency check         The entered email is a scalable?       Ether of the as a combination of the or more uppercase letters, humbers, special<br>characters, clease         Password Confirm       Descender of the or more uppercase letters, humbers, special<br>characters, clease                                                                                                    |                         | 서울캠퍼스         FOR           YONSEL UNIVERSITY         FOR | RINTERNATIONAL ST                                                                                                    | UDENTS                                                                                          |                                                  | Sign                                                       | In   Sign Uj                   | )   Password For     | got                  |       |   |
| Name       Hong Gil Dong         E-Mail       seongsite         E-Mail       seongsite         Bestered email is available         E-Mail       seongsite         Interest email is available         E-Mail       general, com         Direct Input v       Email redundancy check         There F-12as a combination of three or more ucceace letters, hvercase letters, numbers, special characters, dease         Password       emeilered                                                                                                    |                         | Begin your Application Co                                 | omplete your application                                                                                                    | n & Pay Pr                                                                                      | int your applica                                 | tion                                                       |                                |                      |                      |       |   |
| Name       Please be sure to register using the name and email of the applicant         Name       Oine("성, Oinef"), E-Mail 주소, 비밀번호를<br>입력합니다.         E-Mail       seongsib       @ gmail.com         E-Mail       seongsib       @ gmail.com         Password       @ gmail.com       Direct Input © Email redundency check         The Hors Gil Dong       @ gmail.com       Direct Input © Email redundency check         E-Mail Confirm       seongsib       @ gmail.com         Password       Emter 4-12 as a combination of these or more uppercase letters, loweccase letters, numbers, special characters , please                                                                                                    |                         |                                                           |                                                                                                    |                                                                                                 |                                                  |                                                            |                                |                      |                      |       |   |
| Name       Hong Gil Dong       Direct Input © Email redundancy check         E-Mail       seongsib       @gmail.com         Password       Gegemail.com         Password       Entre P-12 as a combination of three or more uppercase letters, howercase letters, numbers, special characters, dease                                                                                                    |                         | _                                                         |                                                                                                    |                                                                                                 |                                                  |                                                            |                                |                      |                      |       |   |
| Please be sure to register using the name and email of the applicant         OIE("성, OIE"), E-Mail 주소, 비밀번호를<br>입력합니다.         Name       Hong Gil Dong         E-Mail       seongsib         seongsib       @ gmeil, com         Inter effered email is available)         E-Mail Confirm       seongsib         Password       effered email se combination of three or more uppercase letters, howercase letters, numbers, special characters, please         Password Confirm       effered effered                                                                                                    |                         |                                                           |                                                                                                    |                                                                                                 |                                                  |                                                            |                                |                      |                      |       |   |
| Name       Hong Gil Dong       Oi ef ("성, Oi ef"), E-Mail 주소, 비밀번호를         E-Mail       seongsib       @ gmail.com       Direct Input v Email redundancy check         The entered email is available)       E-Mail Confirm       seongsib       @ gemail.com         Password       enter 6-12 as a corrbination of three or more uppercase letters.lowercase letters.numbers.special characters, please       Enter 6-12 as a corrbination of three or more uppercase letters.lowercase letters.numbers.special characters.please                                                                                                    |                         | 🖉 Sign Up                                                 |                                                                                                    |                                                                                                 |                                                  |                                                            |                                |                      |                      |       |   |
| Name       Hong Gil Dong       QI Cl Ch Cl Low       QI Cl Ch Cl Low         E-Mail       seongsib       gmail.com       Direct Input v Email redundancy check         (The entered email is available.)       E-Mail Confirm       seongsib       gegenail.com         Pass word       ●●●●●●●●       Enter 8-12 as a combination of three or more uppercase letters, howercase letters, numbers, special characters, please       Enter 8-12 as a combination of three or more uppercase letters, howercase letters, numbers, special characters, please                                                                                                    |                         | Sign Up                                                   | Please he sure to registe                                                                                                    | er using the name a                                                                             | nd email of the ar                               | plicapt                                                    |                                |                      |                      |       |   |
| E-Mail seongsib @ gmail, com Direct Input V Email redundancy check<br>(The entered email is available.)<br>E-Mail Confirm seongsib @ gemail, com<br>Pass word Other of three or more uppercase letters, lowercase letters, numbers, special<br>characters, please                                                                                                    |                         | Sign Up                                                   | Please be sure to registe                                                                                                    | er using the name a                                                                             | ndemailoftheap<br><mark>이르</mark>                | plicant<br>("성 이 !                                         | <mark>르") F</mark>             | -Mail 주              | 수 비밀번호               | 록     |   |
| Image: Comparison of the entered email is available.)         Image: Comparison of the entered email is available.)                                                                                                    |                         | Sign Up<br>Name                                           | Please be sure to registe<br>Hong Gil Dong                                                                                                    | er using the name a                                                                             | ndemailoftheap<br><mark>이름</mark><br>입력          | <sup>plicant</sup><br>("성, 이<br>합니다.                       | 름"), E                         | -Mail 주              | 소, 비밀번호              | 를     |   |
| E-Mail Confirm seongsib   Password Image: Seongsib   Password Confirm Image: Seongsib                                                                                                    |                         | Name<br>E-Mail                                            | Please be sure to registe<br>Hong Gil Dong<br>seongsib                                                                                                    | er using the name a                                                                             | nd email of the ap<br>이름<br>입력                   | plicant<br><mark>("성, 이</mark> -<br>합니다.<br>Email redundan | 름"), E                         | -Mail 주              | 소, 비밀번호              | 를     |   |
| Password       Image: Comparison of three or more uppercase letters, lowercase letters, numbers, special characters, please         Password Confirm       Image: Comparison of three or more uppercase letters, lowercase letters, numbers, special characters, please                                                                                                    |                         | Name<br>E-Mail                                            | Please be sure to registe<br>Hong Gil Dong<br>seongsib<br>(The entered email is ave                                                                                                    | er using the name a<br>@ gmail.com<br>allable.)                                                 | nd email of the ap<br>이름<br>입력<br>Direct Input v | plicant<br><mark>("성, 이</mark> -<br>합니다.<br>Email redundan | 름"), E                         | -Mail 주              | ·소, 비밀번호             | 를     |   |
| Enter 8-12 as a combination of three or more uppercase letters, lowercase letters, numbers, special characters, please Password Confirm                                                                                                    |                         | Name<br>E-Mail<br>E-Mail Confirm                          | Please be sure to registe<br>Hong Gil Dong<br>seongsib<br>(The entered email is avi<br>seongsib                                                                                                    | er using the name a<br>gmail, com<br>ailable.)<br>gemail, com                                   | nd email of the ap<br>이름<br>입력                   | plicant<br><mark>("성, 이</mark> i<br>합니다.<br>Email redundan | <mark>름"), E</mark><br>cycheck | -Mail 주              | ·소, 비밀번호             | 를     |   |
| Password Confirm                                                                                                    |                         | Name<br>E-Mail<br>E-Mail Confirm<br>Password              | Please be sure to registe<br>Hong Gil Dong<br>seongsib<br>(The entered email is avo<br>seongsib                                                                                                    | er using the name a<br>@ gmail, com<br>ailable.)<br>@ gemail, com                               | nd email of the ap<br>이름<br>입력                   | plicant<br><mark>("성, 이</mark><br>합니다.<br>Email redundan   | <mark>름"), E</mark><br>cycheck | <mark>-Mail 주</mark> | <sup>.</sup> 소, 비밀번호 | 를     |   |
| Password Confirm •••••••                                                                                                    |                         | Name<br>E-Mail<br>Password                                | Please be sure to registe<br>Hong Gil Dong<br>seongsib<br>(The entered email is avo<br>seongsib<br>enter 8-12 as a combination of                                                                                                    | er using the name a<br>@ gmail.com<br>ailable.)<br>@ gemail.com<br>of three or more upper       | nd email of the ap<br>이름<br>입력<br>Direct Input 오 | plicant<br><mark>("성, 이</mark><br>합니다.<br>Email redundan   | <mark>름"), E</mark><br>cycheck | -Mail 주              | 소, 비밀번호              | 를     |   |
|                                                                                                    |                         | Name<br>E-Mail<br>E-Mail Confirm<br>Password              | Please be sure to registe<br>Hong Gil Dong<br>seongsib<br>(The entered email is ave<br>seongsib<br>eeeesib<br>Enter 8-12 as a combination of<br>characters, please                                                                                                    | er using the name a<br>@ gmail.com<br>ailable.)<br>@ gemail.com                                 | nd email of the ap<br>이름<br>입력                   | plicant<br><mark>("성, 이</mark><br>합니다.<br>Email redundan   | <mark>름"), E</mark><br>cycheck | -Mail 주              | ·소, 비밀번호             | 를     |   |
|                                                                                                    |                         | Name<br>E-Mail<br>Password<br>Password Confirm            | Please be sure to registe<br>Hong Gil Dong<br>seongsib<br>(The entered email is avained and the entered email is avained and the entered emai | er using the name a<br>(a) gmail, com<br>ailable.)<br>(b) gemail, com<br>of three or more upper | nd email of the ap<br>이름<br>입력                   | plicant<br>("성, 이름<br>합니다.<br>Email redundan               | <mark>름"), E</mark><br>cycheck | -Mail 주              | ·소, 비밀번호             | 를     |   |

|                                            | 1                                                        |                                                                                                    |                                                                       | 14                                                | • 0 84                                      | <i>c</i>                                |
|--------------------------------------------|----------------------------------------------------------|----------------------------------------------------------------------------------------------------|-----------------------------------------------------------------------|---------------------------------------------------|---------------------------------------------|-----------------------------------------|
| 원석접수 · · · · · · · · · · · · · · · · · · · | 도구(자) 도움막(비)                                             |                                                                                                    |                                                                       |                                                   |                                             | 🖌 🌏 변화                                  |
| <ul> <li>▼ ◎ ▼ □ ▲ ▼ 페이지(P)▼</li> </ul>    | 안전(S) ▼ 도구(O) ▼ @ ▼ .N N                                 |                                                                                                    |                                                                       |                                                   |                                             | ~ 14                                    |
|                                            |                                                          |                                                                                                    |                                                                       | Sign In                                           | Sign Up   Password Forgo                    | ť                                       |
|                                            | 연세대학교 FOR<br>YONSEL UNIVERSITY                           | INTERNATIONAL S                                                                                    | STUDENTS                                                              |                                                   |                                             |                                         |
| 1                                          | Begin your Application Cor                               | mplete your applicati                                                                              | ion & Pay P                                                           | int your application                              |                                             |                                         |
|                                            |                                                          |                                                                                                    |                                                                       |                                                   |                                             |                                         |
|                                            |                                                          |                                                                                                    |                                                                       |                                                   |                                             |                                         |
|                                            | 🖉 Sign Up                                                |                                                                                                    |                                                                       |                                                   |                                             |                                         |
|                                            |                                                          |                                                                                                    |                                                                       |                                                   |                                             |                                         |
|                                            |                                                          | Please be sure to regis                                                                            | ster using the name                                                   | and email of the applicant                        |                                             |                                         |
|                                            | Name                                                     | Hong Gil Dong                                                                                      |                                                                       |                                                   |                                             |                                         |
|                                            |                                                          |                                                                                                    | i alternation                                                         |                                                   |                                             |                                         |
|                                            | E-Mail                                                   | seongsib                                                                                           | @ gmail,com                                                           | Direct Input V Email redundancy ch                | ieck                                        |                                         |
|                                            | E-Mail                                                   | seongsib<br>(Please e-mail the dup                                                                 | @ gmail.com<br>plicate check)                                         | Direct Input Email redundancy ch                  | eck                                         |                                         |
|                                            | E−Mail<br>E−Mail Confirm                                 | seongsib<br>(Please e-mail the dup<br>seongsib                                                     | @ gmail, com<br>blicate check)<br>@ gemail, com                       | Direct Input                                      | leck                                        |                                         |
|                                            | E-Mail<br>E-Mail Confirm<br>Password                     | seongsib<br>(Please e-mail the dup<br>seongsib                                                     | © gmail, com<br>plicate check)<br>© gemail, com                       | Direct Input                                      | leck                                        |                                         |
|                                            | E-Mail<br>E-Mail Confirm<br>Password                     | seongsib<br>(Please e-mail the dup<br>seongsib<br>Enter 8-12 as a combinatio<br>characters, clease | gmail, com     gemail, com     gemail, com     gemail, com            | Case letters, lowercase letters, numbers, special | ≝<br><mark>E-Mail 주소</mark><br>산(Email rec  | 를 입력한 후 중복검                             |
|                                            | E-Mail<br>E-Mail Confirm<br>Password<br>Password Confirm | seongsib<br>(Please e-mail the dup<br>seongsib<br>Enter 8-12 as a combinatio<br>characters, please | gmail, com     gemail, com     gemail, com     of three or more upper | Case letters, lowercase letters, numbers, special | ≝<br>E-Mail 주소<br>사(Email red<br>클릭(Click)합 | 를 입력한 후 중복검<br>dundancy check)를<br>합니다. |

# 8. 빈 칸을 클릭하여 이용 약관(Terms of Use)과 사생활 정책(Privacy Policy)에 동의(agree)합니다.

| O Terms of Use                                                                                                    |                     |
|----------------------------------------------------------------------------------------------------|---------------------|
| This Users Agreement (the "Agreement") is based on relevant laws and regulations for protecting the rights and benefits of members and personal information.<br>Amended Users Agreement has been applied from July 18, 2012.                                                                                                    | ^                   |
| Chapter 1 (General Provision)                                                                                                    |                     |
| Article 1 (Purpose)                                                                                                    |                     |
| The purpose of this Agreement is to set forth the rights, obligations and responsibilities of Jinhak Apply Co., Ltd. (the "Company") in terms of using all the<br>I agree to the terms and conditions of The Jinhak. (You must agree with the terms of these agreements)                                                                                                    | <ul><li>✓</li></ul> |
| O Privacy Policy                                                                                                    |                     |
| Collection and purpose of use of personal information, items to be collected and collection method                                                                                                    | ^                   |
| "Personal information" is the information regarding living individuals and information which can identify specific individual (including the cases where such<br>information combined with other information can identify such individual even though such individual cannot be identified by such information only). The company will<br>not disclose personal information of the users without prior consent of such user and, collect and use the following personal information depending on specific<br>purpose:<br>1) Member management                                                                                                    |                     |
| * Required information: name, birth date, mobile phone number(in koreans case), email address, ID, password,<br>(in cases that a person under 14 joins membership, the name, birth date and mobile phone number of its parents will be collected)                                                                                                    | ~                   |
| Retention of personal information and period of use                                                                                                    | ^                   |
| While the users use the services of the site of Company as member, the Company can use personal information of the users only for providing such services and,<br>in cases of withdrawal from membership, such information will be deleted without delay. However, the information acquired in the course of making service of<br>receiving applications will be retained for one (1) year from the date of service use for confirmation of receipt and dispute resolution and such information will be<br>retained separately from the membership information even after completion of membership withdrawal.<br>1) If necessary for service use and cooperation with investigations by agencies, member information will be retained as follows: |                     |
| Retention items: service use record, connection log, cookie, connection IP information     Retention ground: provention of control control is connection with investigative connection.                                                                                                    | ~                   |
| - Neutrinoir ground, prevention of service condustor, cooperation with investigative agencies<br>I agree to the provision and use of personal information. (You must agree with the terms of these agreements)                                                                                                    |                     |
| ✓ OK ✓ CANCEL                                                                                                    |                     |
| <mark>확인 버튼을 눌러 등록을 완료합</mark>                                                                                                    | <mark>니다.</mark>    |

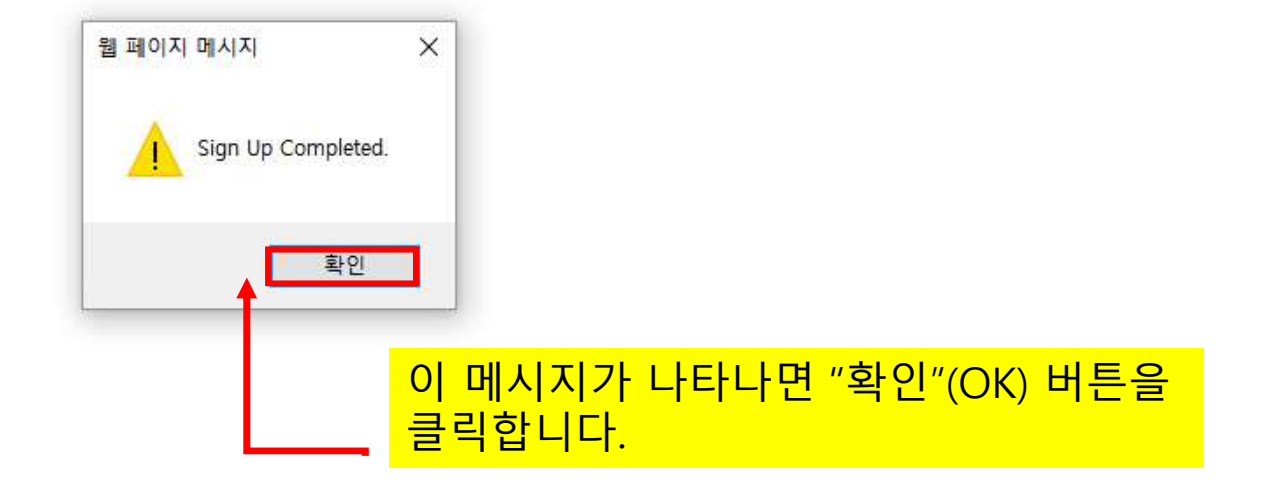

| A A fatty / fest univ linkskapply com/univ110828 acroy | - 6 | 24.48 | 0- 6     |
|--------------------------------------------------------|-----|-------|----------|
| ② 원서접수 ★ ☐ 같                                           |     |       |          |
| 파일(F) 편집(E) 보기(V) 즐겨찾기(A) 도구(T) 도움말(H)                 |     |       | 🗙 🍕 변환 👻 |
| 🟠 🔻 🔝 👻 🚍 🖶 👻 페이지(P) 👻 안전(S) 👻 도구(O) 👻 🕢 🔊             |     |       |          |

| Begin your Application Complete your application & Pay Print your application                                                                                                    |
|----------------------------------------------------------------------------------------------------|
| ›개인정보 수집 및 이용에 대한 동의 <mark>개인 정보 수집 및 이용 동의</mark>                                                                                                    |
| <ul> <li>개인정보의 종류 <ul> <li>이름, 생년월일, 주소, 전화번호, 휴대전화번호, 이메일, 추가 연락처, 학교정보(최종학력구분, 재학/출신 고교명, 졸업(예정)연도)</li> </ul> </li> <li>개인정보의 수집 및 이용 목적 <ul> <li>대입 원서 접수 및 대입 전형을 위해 개인정보가 사용됩니다</li> </ul> </li> <li>개인정보의 보유 및 이용 기간 <ul> <li>개인정보 보유기간의 경과, 처리목적 달성 등 개인정보가 불필요하게 되었을 때에는 자체 없이 해당 개인정보를 파가합니다.</li> </ul> </li> </ul> <li>※ 개인정보의 수집 및 이용에 대해 동의하지 않을 경우 대입 원서를 접수할 수 없습니다.</li> |
| 개인정보의 수집 및 미용에 동의하십니까?<br>④ 동의함                                                                                                    |
| · · · · · · · · · · · · · · · · · · ·                                                                                                    |

Æ

> 등록금을 2개 이상의 대학에 납부한 경우(등록예치금 납부도 정식등록으로 처리), 이중등록 금지 위반으로 모든 대학의 입학이 취소됩니다.
 > 학년도와 학기가 동일한 2개 이상의 대학에 합격한 자는 최종적으로 하나의 대학에만 등록해야 하며, 이를 위반한 경우에는 모든 대학의 입학이 취소

## > 대입 지원 위반 안내 확인

(

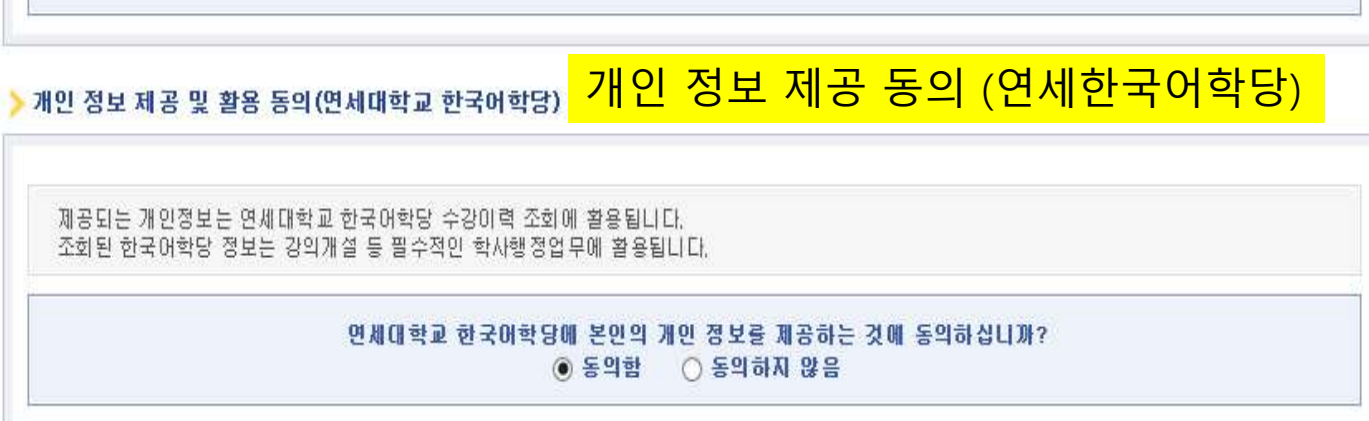

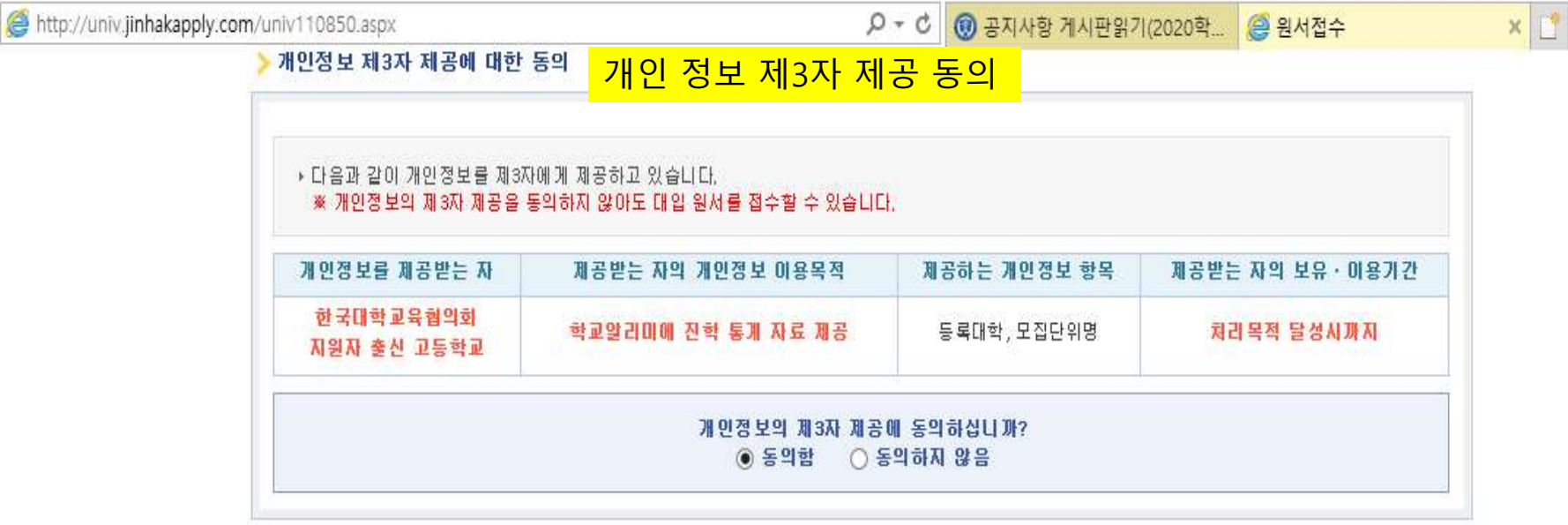

r

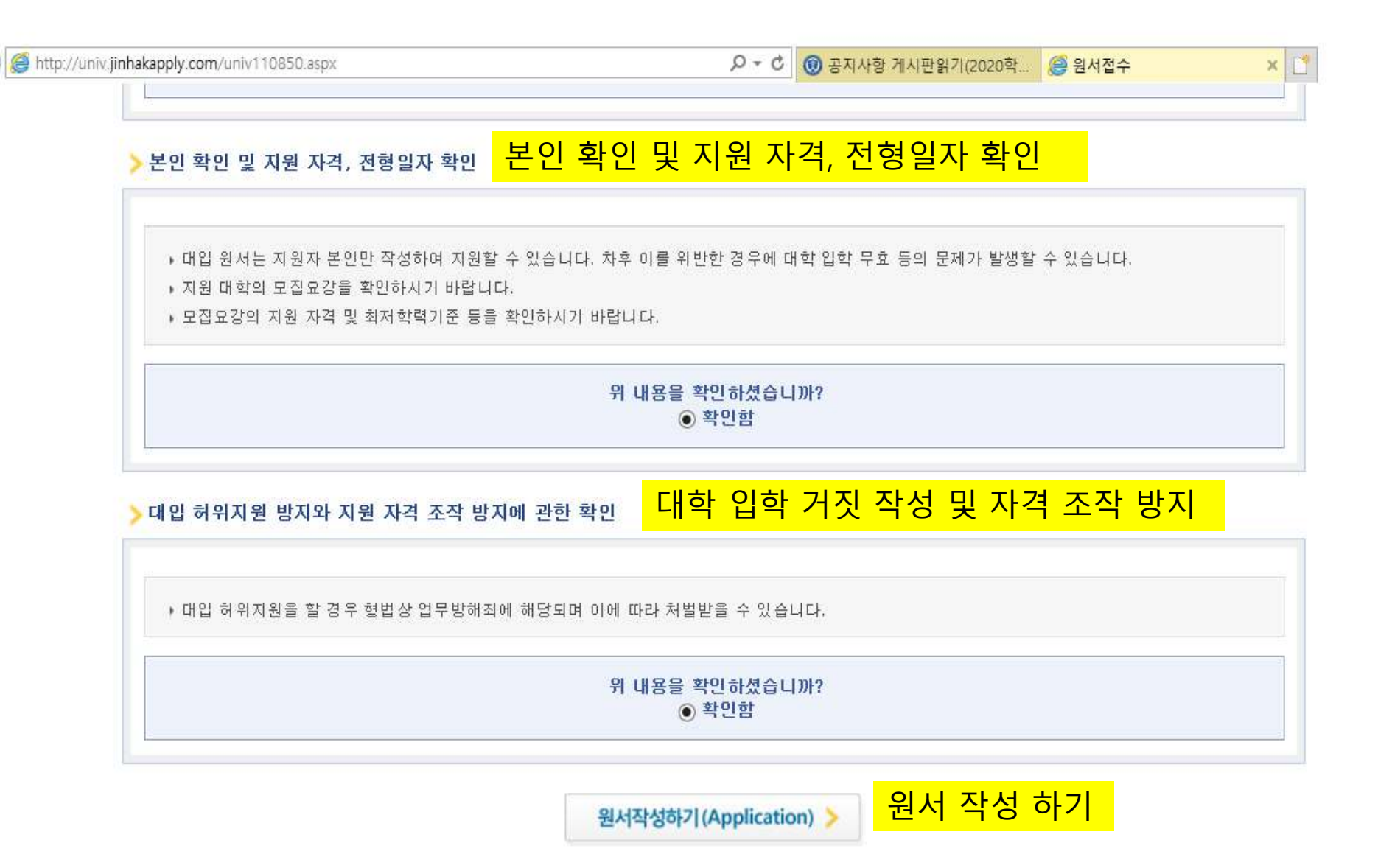

(

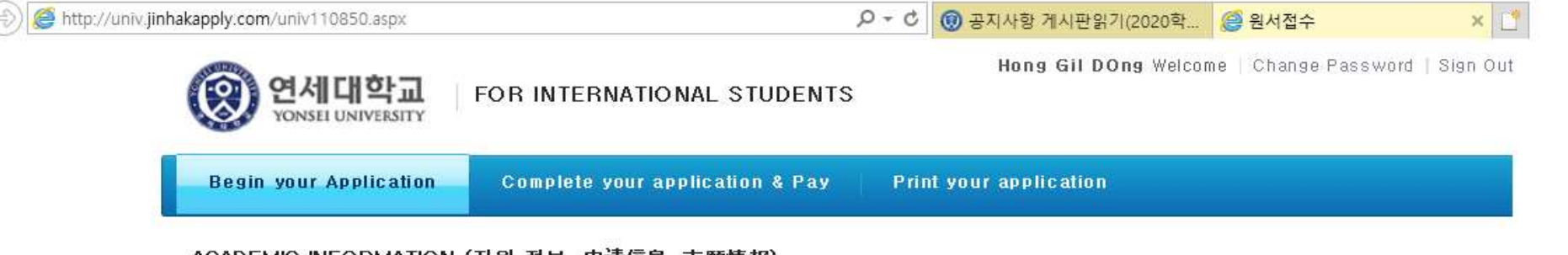

## ACADEMIC INFORMATION (지원 정보, 申请信息, 志願情報)

| * Campus         | ● Seoul Campus             | 10. '찾기'(Search) 버튼을 클릭한 후 지원하는 학부를 선택 |
|------------------|----------------------------|----------------------------------------|
| * Admission Type | INTERNATIONAL STUDENTS     | 합니다.                                   |
| *Department      | Global Leadership Division | > Search                               |

## PERSONAL INFORMATION (개인 정보, 个人信息, 個人情報)

| *Name          | First name(名): Gil Dong<br>Last name(独): Hong<br>구정을 성택합니다 |
|----------------|------------------------------------------------------------|
| * Gender       |                                                            |
| *Date of birth | 1999 Year 11 Month 11 Day (ex: YYYY / MM / DD)             |
| * Nationality  | Indonesia > Search > Delete                                |

## CONTACT INFORMATION (연락처, 联系方式, 連絡先)

| * Address     | <ul> <li>※ Please include the Country and City Codes.</li> <li>※ Blanks must be filled in English (No Chinese allowed)</li> </ul> |
|---------------|----------------------------------------------------------------------------------------------------|
| *Phone Number | National Code Number : (ex : China 86)                                                                                            |

|                                            |                 |    | ( <u>100</u> |
|--------------------------------------------|-----------------|----|--------------|
|                                            | - C             | 검색 | <b>₽</b> - 6 |
| ③ 원서접수 × □ ℃                               |                 |    |              |
| 파일(F) 편집(E) 보기(V) 즐겨찾기(A) 도구(T) 도움말(H)     |                 |    | x 🇞 변환 🔻     |
| 🏠 🔻 🖾 👻 🚍 🐳 페이지(P) 👻 안전(S) 👻 도구(O) 🕶 🕢 🔊 🔊 |                 |    |              |
| CONTACT NEODMATION (9日社) 茈炙士士 法终生          | x 12 여란처를 인련하니다 |    |              |

| * Address             | <ul> <li>Please include the Country and C</li> <li>Blanks must be filled in English (N</li> </ul>        | ity Codes,<br>to Chinese allowed)                                                                                                    |
|-----------------------|----------------------------------------------------------------------------------------------------|----------------------------------------------------------------------------------------------------|
| * Phone Number        | National Code Number : (ex                                                                               | :: China 86)<br>(ex: 02-1544-7715)                                                                                                    |
| * Mobile Phone Number | National Code Number : (ex<br>Mobile Phone Number :                                                      | :: China 86)<br>(ex:: 010-1544-7715)                                                                                                    |
| * E−mail              | <ul> <li>Type in your email address, All th<br/>(QQ email is not recommended since</li> <li>@</li> </ul> | e important notices will be sent to you via this email,<br>e we have noticed that messages are often displayed in broken characters)<br>:: Select :: 🔽 |
| * E-mail(ID)          | seongsib @ gmail.co                                                                                      | om gmail.com 🗸                                                                                                    |

## ○ URGENT CONTACT INFORMATION (비상연락처, 紧急联系方式, 緊急連絡先)

| * Urgent Contact No, 1 | National Code Number : (ex : China 86) |
|------------------------|----------------------------------------|
|                        | Phone Number: (ex: 010-1544-7715)      |
| * Urgent Contact No, 2 | National Code Number: (ex: China 86)   |
|                        | Phone Number : (ex : 010-1544-7715)    |

## ○ EDUCATION BACKGROUND (졸업 고교 정보, 毕业高中信息, 卒業高校情報)

| * Country | > Search > Delete |
|-----------|-------------------|
| * City    |                   |

| (=) (=) (=) http://testuniv.jinhakapp | oly.com/univ110838.aspx                                                                         |                                                                                                    | ▼ ♂   검색                                                                                                    | <b>۶ -</b> 10 |
|---------------------------------------|-------------------------------------------------------------------------------------------------|----------------------------------------------------------------------------------------------------|----------------------------------------------------------------------------------------------------|---------------|
| 을원서접수 × □ (<br>파일/D) 편지/D) 비기۸۸ 주거차기/ |                                                                                                 |                                                                                                    |                                                                                                    | v 🏩 Hai -     |
| 파일(F) 편집(E) 모기(V) 물거젖기(               | A) 도구(I) 도움일(H)                                                                                 |                                                                                                    |                                                                                                    | X ♥집 한된 ♥     |
| 😭 🔻 🖾 👻 🖃 🖷 👻 페이시(P) •                | ▼ 안선(S)▼ 노구(O)▼ 🔞                                                                               | ▲ M M                                                                                                    |                                                                                                    |               |
|                                       | O URGENT CONTACT INF                                                                            | FORMATION (비상면락처, 紧急联系方式, 緊急連絡위                                                                                                    | a <mark>13. 비상연락처를 입력합니다.</mark>                                                                                                    |               |
|                                       | * Urgent Contact No, 1                                                                          | National Code Number :         06         (ex : China 86)           Phone Number :         01015447715         (ex : 01)                                                                                                    | 0-1544-7715)                                                                                                    |               |
|                                       | * Urgent Contact No, 2                                                                          | National Code Number:         06         (ex: China 86)           Phone Number:         01015447715         (ex: 01)                                                                                                    | 0-1544-7715)                                                                                                    |               |
|                                       | O EDUCATION BACKGRO                                                                             | UND (졸업 고교 정보, 毕业高中信息, 卒業高校情報                                                                                                    | ) <mark>14. 졸업 고교 정보를 입력합니다.</mark>                                                                                                    |               |
|                                       | * Country                                                                                       | Indonesia                                                                                                    | > Search > Delete                                                                                                    |               |
|                                       | * City                                                                                          | Jakarta                                                                                                    |                                                                                                    |               |
|                                       | * High School                                                                                   | JAKARTA INTERNATION AL SCHOOL                                                                                                    | Search Delete                                                                                                    |               |
|                                       | * Graduation Date                                                                               | 2017 Year 06 Month(ex: YYYY/MM)                                                                                                    |                                                                                                    |               |
|                                       | O ETC                                                                                           |                                                                                                    |                                                                                                    |               |
|                                       | * Agreement on<br>Verification of<br>Academic Records                                           | Agreement on Verification of Academic Records<br>* Thereby authorize Yonsei University to verify my cre<br>• Agree O Disagree                                                                                                    | s<br>dentials and qualifications,                                                                                                    |               |
|                                       | * Agreement of<br>Providing Personal<br>Information<br>(Yonsei University's<br>Student Council) | Agreement of Providing Personal Information (Y<br>* I hereby authorize my personal information to be pro-<br>If you agree to having your personal information provide<br>Council or university in regards to orientation and other<br>the university for new students. For reference, Student<br>administrative department, but rather include self-spon<br>abstaining, you will be at no administrative disadvantage<br>• Agree O Disagree | Yonsei University's Student Council)<br>wided to Yonsei's Student Council upon final acceptance,<br>ed, you will be able to receive information provided by the Student<br>r Student Council sponsored events, or other information about<br>Council events are not sponsored by the university's<br>sored activities provided by the Student Council, and by<br>ge, |               |

| EDUCATION BACKGRO                                                                                                    | UND                                  |                                                                                  |             |                     |
|----------------------------------------------------------------------------------------------------|--------------------------------------|----------------------------------------------------------------------------------|-------------|---------------------|
| * Country                                                                                                    | Indones                              | > High School Search                                                             | close       | ĸ                   |
| * City                                                                                                    | Jakarta                              |                                                                                  |             |                     |
| * High School                                                                                                    | THE BRI                              | Io enter the high school name directly,<br>click [ETC] from the end of the list. |             |                     |
| * Graduation Date                                                                                                    | 2017 Y                               | © Please enter School Name                                                       |             |                     |
| O ETC                                                                                                    |                                      | save                                                                             |             |                     |
| * Agreement on                                                                                                    | Agreeme                              | School Name                                                                      | School Code |                     |
| Academic Records                                                                                                    | × I heret                            | AUSTRAILIAN INTERNATIONAL SCHOOL                                                 | 1285        |                     |
|                                                                                                    | Agreeme                              | BANDUNG ALLIANCE INTERNATIONAL SCHOOL                                            | <u>1286</u> |                     |
| * Agreement of                                                                                                    | ※ I hereb                            | BRITISH INTERNATIONAL SCHOOL                                                     | 1287        | acceptance.         |
| Providing Personal<br>Information<br>(Veneral University's                                                                      | Council c                            | DELIMA SCHOOL                                                                    | 1288        | r information about |
| Student Council)                                                                                                    | administra                           | HOPE INTERNATIONAL SCHOOL                                                        | 1289        | ncil, and by        |
|                                                                                                    | O Agree                              | 자카르타한국국제학교                                                                       | 1290        |                     |
| * Agreement of                                                                                                    | Agreeme                              | JAKARTA INTERNATIONAL SCHOOL                                                     | 1291        | rative Services     |
| Agreement of<br>Providing Personal<br>Information<br>(Yonsei University's<br>Academic<br>Administrative<br>Services Department) | × I hereb                            | MOUNTAINVIEW INTERNATIONAL CHRISTIAN SCHOOL                                      | 1292        | s Office Student    |
|                                                                                                    | Affairs Su<br>Administr              | NEHRU MEMORIAL INTERNATIONAL SCHOOL                                              | 1293        | Academic            |
|                                                                                                    | The inform<br>administra<br>() Agree | NORTH JAKARTA INTERNATIONAL SCHOOL                                               | 1294        | other necessary     |

| * Country                                                                                                    | Indones                 | > High School Search                        | close X |                                      |
|----------------------------------------------------------------------------------------------------|-------------------------|---------------------------------------------|---------|--------------------------------------|
| * City                                                                                                    | Jakarta                 |                                             |         |                                      |
| * High School                                                                                                   | THE BRI                 | 자카르타한국국제학교                                  | 1290    |                                      |
| * Graduation Date                                                                                               | 2017 Y                  | JAKARTA INTERNATIONAL SCHOOL                | 1291    |                                      |
| ETC                                                                                                    |                         | MOUNTAINVIEW INTERNATIONAL CHRISTIAN SCHOOL | 1292    |                                      |
|                                                                                                    |                         | NEHRU MEMORIAL INTERNATIONAL SCHOOL         | 1293    |                                      |
| * Agreement on<br>Verification of                                                                               | Agreeme                 | NORTH JAKARTA INTERNATIONAL SCHOOL          | 1294    |                                      |
| Academic Records                                                                                                | × I heret               | SEKOLAH DASAR KRISTEN PETRA 12              | 1295    |                                      |
|                                                                                                    | Agreeme                 | SEKOLAH PELITA HARAPAN                      | 1296    |                                      |
| * Agreement of<br>Providing Personal<br>Information<br>(Yonsei University's<br>Student Council)                 | ※ I heret               | SEMARANG INTERNATIONAL SCHOOL               | 1297    | l acceptance.<br>ouided butbo Studeo |
|                                                                                                    | Council o               | SURABAYA INTERNATIONAL SCHOOL               | 1298    | r information about                  |
|                                                                                                    | administra<br>abstainin | THE BRITISH INTERNATIONAL SCHOOL, JAKARTA   | 1299    | ncil, and by                         |
|                                                                                                    | O Agree                 | THE GANDHI MEMORIAL INTERNATIONAL SCHOOL    | 1300    |                                      |
| * Agreement of                                                                                                  | Agreeme<br>Departm      | WESLEY INTERNATIONAL SCHOOL                 | 1301    | rative Services                      |
| Providing Personal<br>Information<br>(Yonsei University's<br>Academic<br>Administrative<br>Services Department) | ※ I heret               | YOGYAKARTA INTERNATIONAL SCHOOL             | 1302    | s Office Student                     |
|                                                                                                    | Affairs Su<br>Administr | ETC                                         | 9999    | Academic                             |
|                                                                                                    | The informadministra    | $\sim$                                      |         | other necessary                      |

15. 졸업 고교를 찾을 수 없는 경우, "기타"(ETC)를 선택하고 상단의 박스 안에 졸업 고교를 입력한 후 "저장"(save) 버튼을 클릭합니다.

O PHOTO

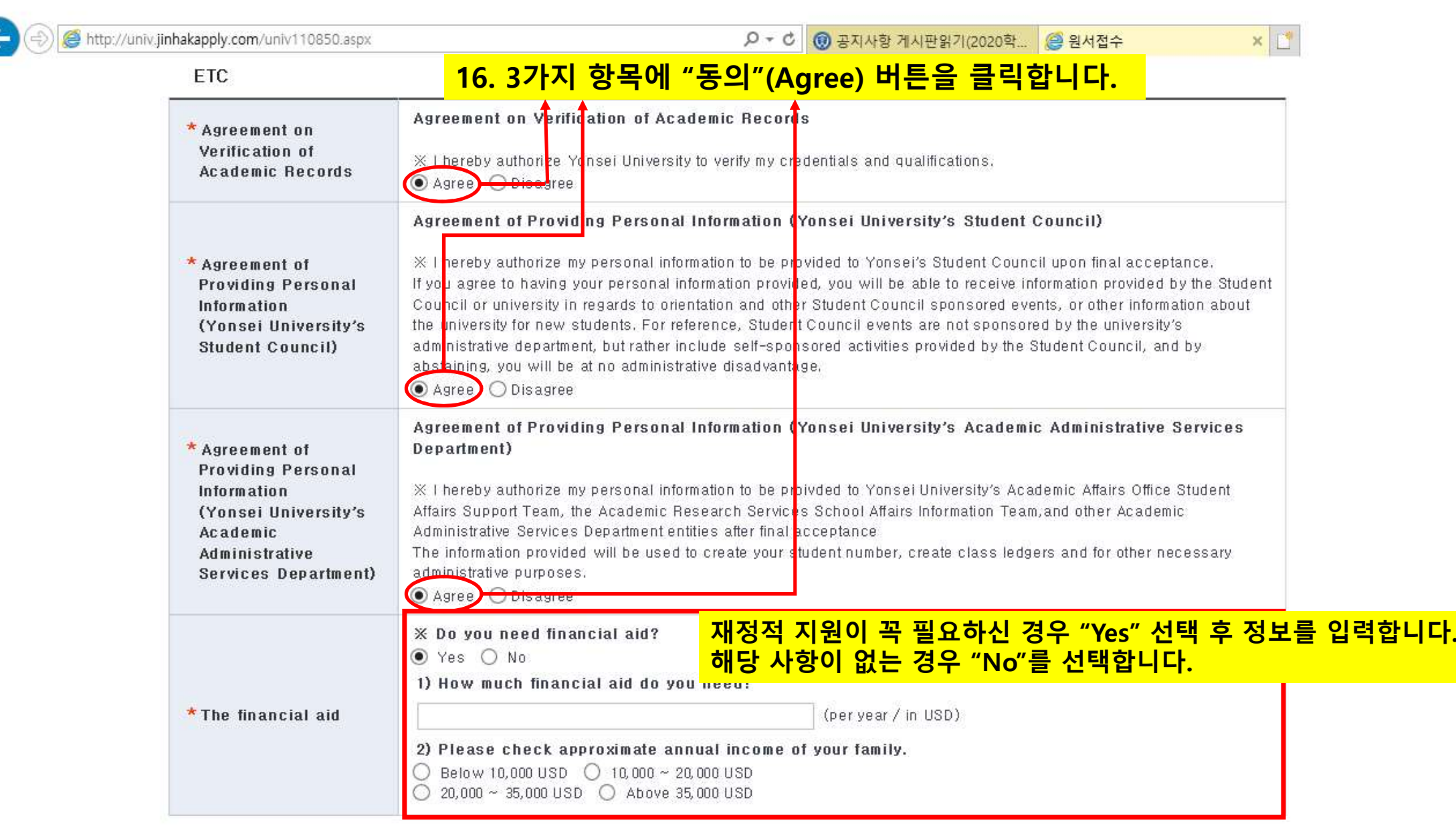

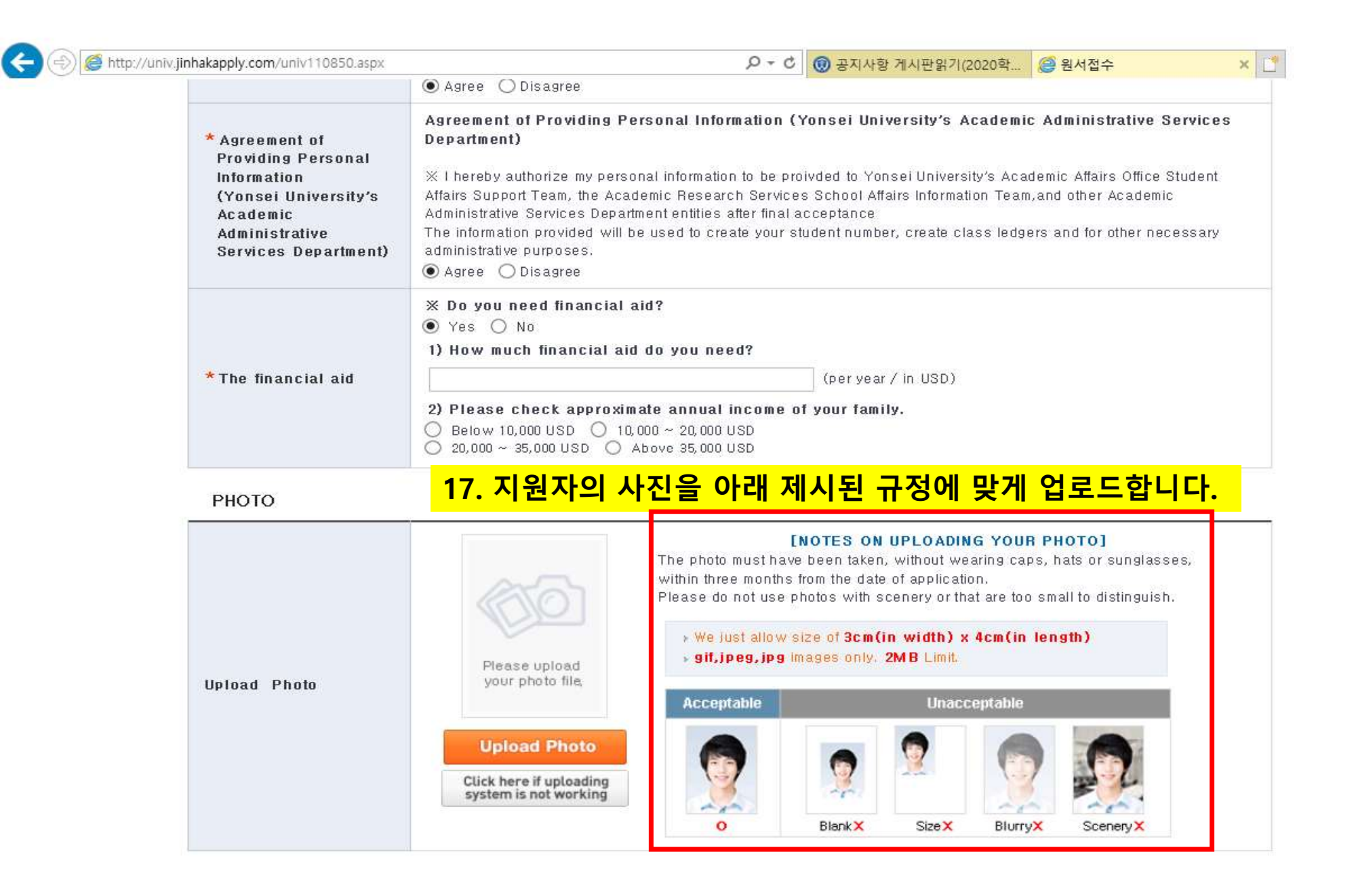

í.

| 🖇 http://u                                                                                                    | univ.jinhakapply.com/univ110850.aspx | 🔎 🛫 🕹 🔞 공지사항 게시판읽기(2020학 🧉 원서접수 🛛 🗙 🗋                                                                                                    |
|----------------------------------------------------------------------------------------------------|--------------------------------------|----------------------------------------------------------------------------------------------------|
|                                                                                                    |                                      | ● Agree ◯ Disagree                                                                                                    |
| * Agreement of<br>Providing Personal<br>Information<br>(Yonsei University's<br>Academic<br>Administrative<br>Services Department) |                                      | Agreement of Providing Personal Information (Yonsei University's Academic Administrative Services<br>Department)<br>X I hereby authorize my personal information to be proivded to Yonsei University's Academic Affairs Office Student<br>Affairs Support Team, the Academic Research Services School Affairs Information Team, and other Academic<br>Administrative Services Department entities after final acceptance<br>The information provided will be used to create your student number, create class ledgers and for other necessary<br>administrative purposes.<br>Agree O Disagree |
|                                                                                                    | *The financial aid                   | <ul> <li>X Do you need financial aid?</li> <li>Yes O No</li> <li>1) How much financial aid do you need?</li> <li>(per year / in USD)</li> <li>2) Please check approximate annual income of your family.</li> <li>Below 10,000 USD O 10,000 ~ 20,000 USD</li> <li>20,000 ~ 35,000 USD O Above 35,000 USD</li> </ul>                                                                                                    |

### РНОТО

(-)

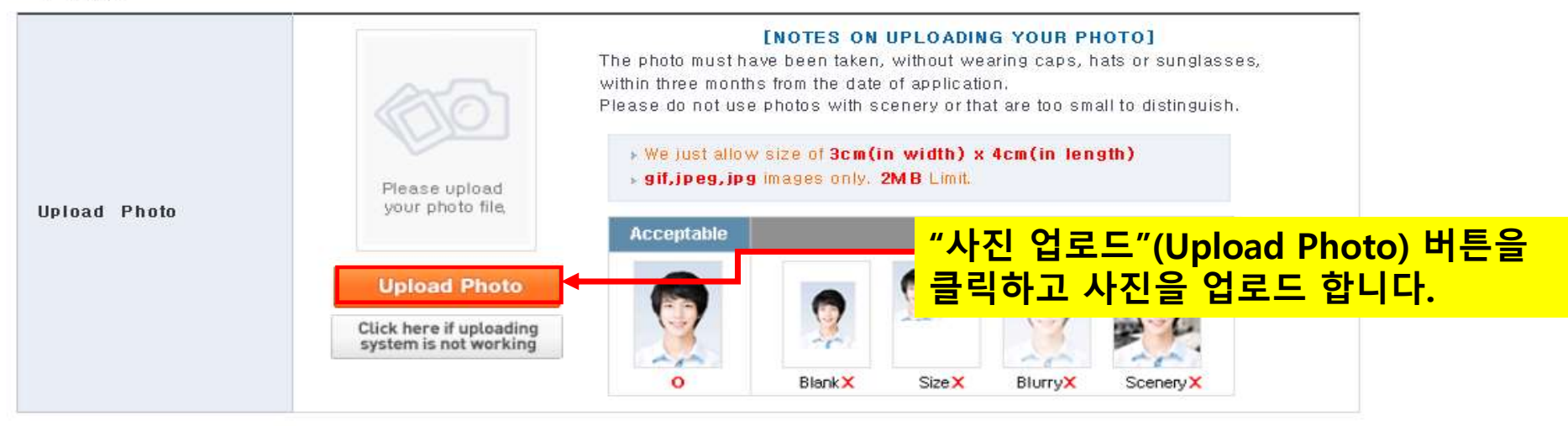

Consent to provide personal information of non-payment application

# 18. "업로드할 이미지 선택"(Choose an image to Upload) 버튼을 클릭하여 사진을 선택한 후 "자동 조 절"(Automatic Regulation) 버튼을 클릭합니다. "등록"(REGISTER) 버튼을 클릭하여 사진 등록을 완료합니다.

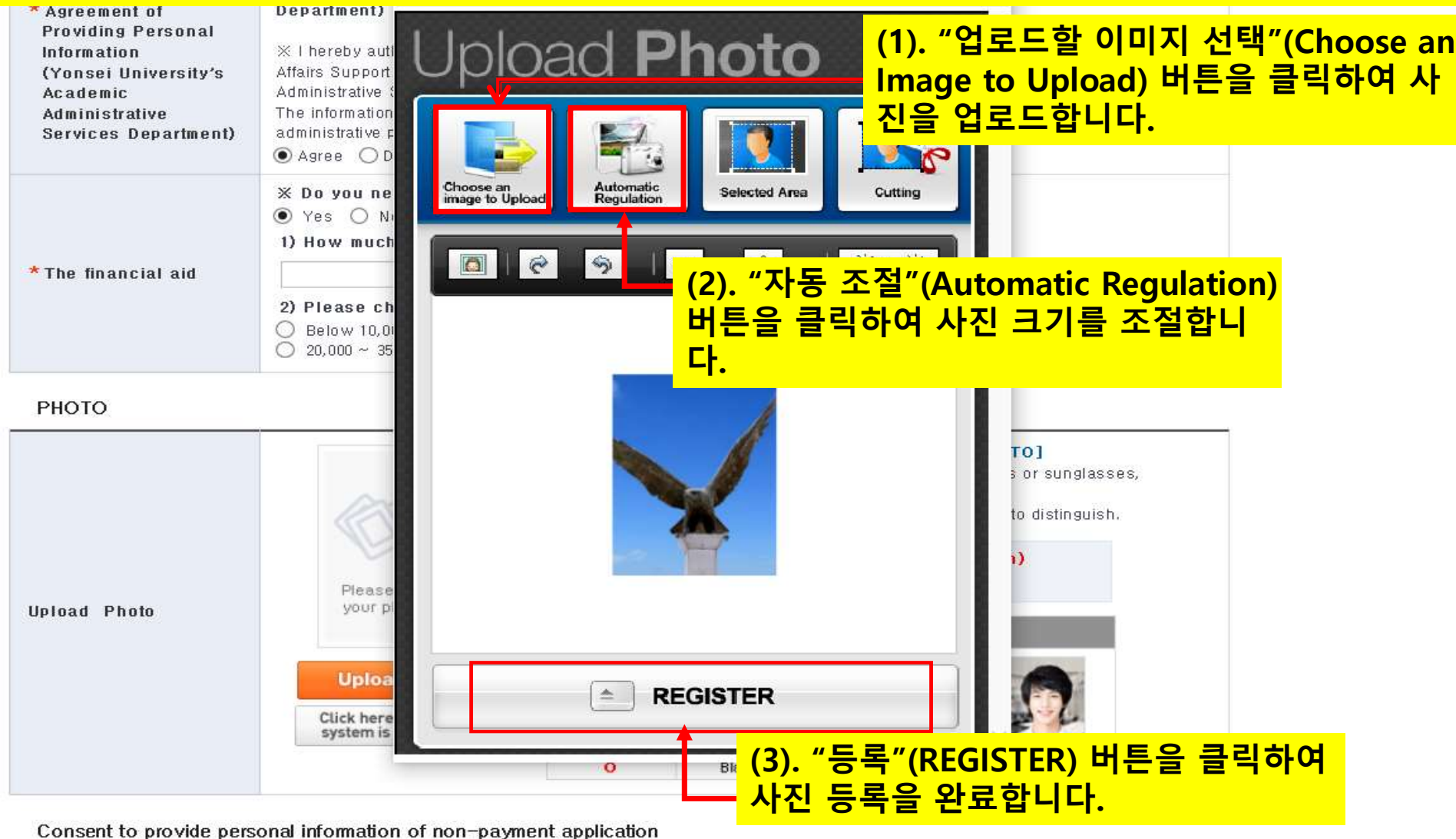

60

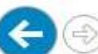

#### http://univ.jinhakapply.com/univ110850.aspx

× 🗋

#### РНОТО

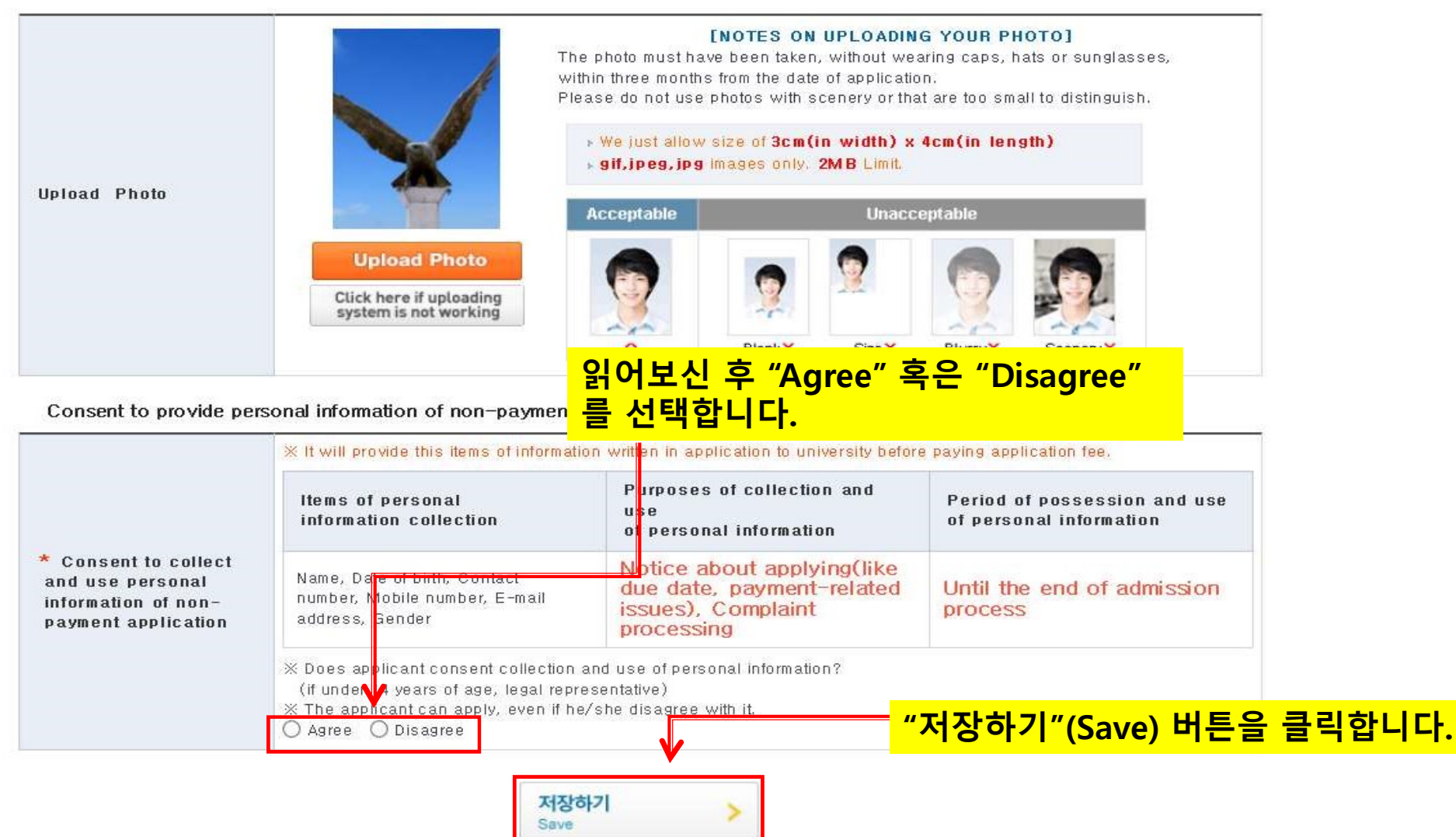

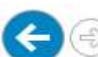

| <i>ể</i> http://univ.ji                         | inhakapply.com/univ110850.aspx | 오 ▼ C (③ 공지사항 게시판읽기(2020학 ) (④ 원서접수                                                                                                    | < 📑 |
|-------------------------------------------------|--------------------------------|----------------------------------------------------------------------------------------------------|-----|
| Administrative T<br>Services Department) a<br>A |                                | The information provided will be used to create your student number, create class ledgers and for other necessary administrative purposes.<br>Agree |     |
|                                                 | *The financial aid             | X Do you need financial aid?<br>No                                                                                                    |     |

## РНОТО

| Upload Photo | <b>[NOTES ON UPLOADING YOUR PHOTO]</b><br>The photo must have been taken, without wearing caps, hats or sunglasses,<br>within three months from the date of application.<br>Please do not use photos with scenery or that are too small to distinguish. |  |  |
|--------------|----------------------------------------------------------------------------------------------------|--|--|
|              | <ul> <li>We just allow size of 3cm(in width) x 4cm(in length)</li> <li>gif,jpeg,jpg images only. 2MB Limit.</li> </ul>                                                                                                    |  |  |

Consent to provide personal information of non-payment application

| * Consent to collect<br>and use personal<br>information of non-<br>payment application | ※ It will provide this items of information of personal information collection   | on written in application to university before<br>Purposes of collection and<br>use<br>of personal information | e paying application fee.<br>Period of possession and use<br>of personal information |  |  |  |
|----------------------------------------------------------------------------------------|----------------------------------------------------------------------------------|----------------------------------------------------------------------------------------------------|--------------------------------------------------------------------------------------|--|--|--|
|                                                                                        | Name, Date of birth, Contact<br>number, Mobile number, E-mail<br>address, Gender | Notice about applying(like<br>due date, payment-related<br>issues), Complaint<br>processing                    | Until the end of admission process                                                   |  |  |  |
|                                                                                        | ※ Does applicant consent colle 19. 사진 등록을 마친 후 "결제하기"(Payment) 버튼을 클릭합니다.        |                                                                                                    |                                                                                      |  |  |  |
|                                                                                        | X The applicant can apply, even if he <b>Disagree</b>                            | /she disagree with it.                                                                                         |                                                                                      |  |  |  |

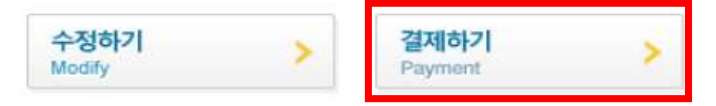

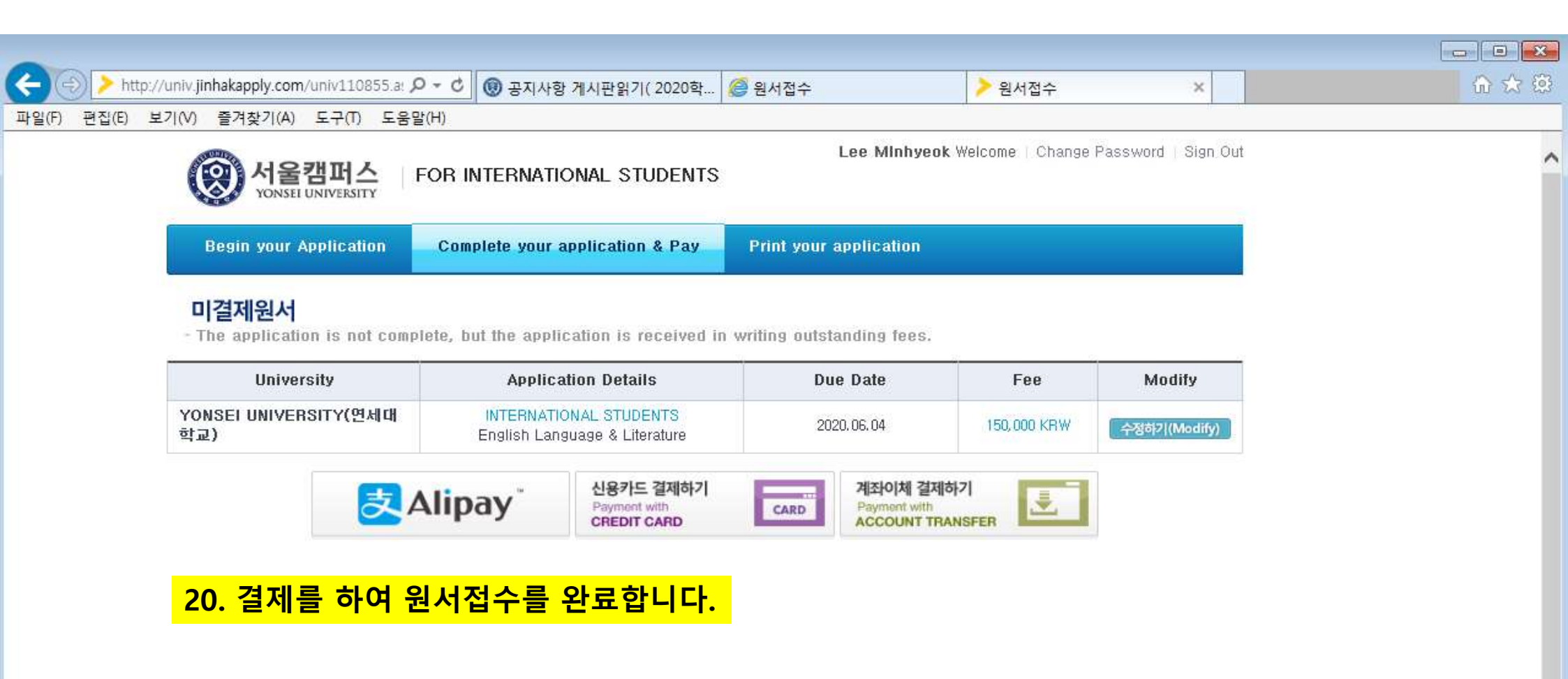